## **Connecting to the MSMC fileserver using SFTP**

- You will need to download and install an FTP client that supports SFTP to the computer you wish to access the fileserver from. For example, I recommend FileZilla which is available at the following link: <u>https://filezilla-project.org/download.php?type=client</u>
- 2. Once installed, open FileZilla and click on the site manager icon in the upper left corner (outlined in red in the image below):

| 🔁 FileZilla |        |          |      |  |  |  |  |  |
|-------------|--------|----------|------|--|--|--|--|--|
| File Edi    | t View | Transfer | Serv |  |  |  |  |  |
| ₩ -         |        |          |      |  |  |  |  |  |
| Host:       |        |          | Use  |  |  |  |  |  |

- 3. Click New Site in the lower left of the open window to create a new connection and change the name if desired. This connection will be saved for future use.
- 4. In the open window enter the following information:

| General        | Adva | anced                | Transfer Settings   | Charset  |          |        |
|----------------|------|----------------------|---------------------|----------|----------|--------|
| Protocol: SFTP |      | SFTP                 | - SSH File Transfer | Protocol |          | $\sim$ |
| Host:          |      | rtsfmsmc.bch.msu.edu |                     |          | Port: 22 |        |
|                |      |                      |                     |          |          |        |
|                |      |                      |                     |          |          |        |
| Logon T        | ype: | Norm                 | al                  |          |          | $\sim$ |
| User:          |      | mssf                 | tp                  |          |          |        |
| Passwor        | d:   | ••••                 | •••••               |          |          |        |

- 5. Use password provided by the Mass Spec facility when entering the connection password.
- 6. Click the **Connect** button to connect to the server.

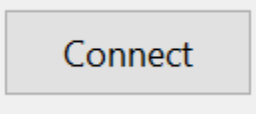